- 1. Скачиваем и ставим CW Skimmer 2.1 (содержит Omnirig) <u>https://www.dxatlas.com/CwSkimmer/</u>
- 2. Включаем аудио-устройства трансивера

| <i>~</i> | Радиопередатчи<br>4- WOLF Transceiv<br>Готов               | <b>K</b><br>ver AUDIO      |     |  |
|----------|------------------------------------------------------------|----------------------------|-----|--|
|          | <b>Цифровой выход</b><br>AMD High Definit<br>Не подключено | <b>l</b><br>ion Audio Devi | ice |  |
|          | <b>Динамики</b><br>Realtek(R) Audio<br>Устройство по ум    | іолчанию                   |     |  |
|          |                                                            |                            |     |  |
|          |                                                            |                            |     |  |

## 谢 Звук

| Воспроизведе<br>Выберите у | ение Запись Звуки Связь<br>/стройство записи, параметры которого       | ) нужно изменить:  |
|----------------------------|------------------------------------------------------------------------|--------------------|
| <i>~</i>                   | <b>Радиоприемник</b><br>4- WOLF Transceiver AUDIO<br>Готов             |                    |
| <i>~</i>                   | <b>Радиоприемник</b><br>4- WOLF Transceiver IQ<br>Готов                |                    |
| 5                          | <b>Набор микрофонов</b><br>Realtek(R) Audio<br>Устройство по умолчанию |                    |
|                            | Стерео микшер<br>Realtek(R) Audio<br>Отключено                         |                    |
|                            |                                                                        |                    |
| Настроит                   | ть По умол                                                             | ичанию I▼ Свойства |
|                            | ОК                                                                     | Отмена Применить   |

## 3. Запускаем омнириг, настраиваем

| Omni-Rig Setti | ngs     | ×      |
|----------------|---------|--------|
| RIG 1 RIG 2    | About   |        |
| Rig type       | TS-2000 | •      |
| Port           | СОМ 3   | •      |
| Baud rate      | 115200  | •      |
| Data bits      | 8       | -      |
| Parity         | None    | •      |
| Stop bits      | 1       | •      |
| RTS            | Low     | •      |
| DTR            | Low     | •      |
| Poll int., ms  | 100     | \$     |
| Timeout, ms    | 4000    | \$     |
| 0              | к       | Cancel |

- 4. Запускаем CW Skimmer, регистрируем
- 5. Настраиваем скиммер

CW Pitch выбираем как в трансивере (Меню -> CW Settings -> Pitch)

| Settings                                                                                                    | ×                                                                             |
|----------------------------------------------------------------------------------------------------|-------------------------------------------------------------------------------|
| Radio Audio CAT Mi                                                                                            | sc. Operator Network Calls                                                    |
| Hardware Type<br>C 3-kHz Radio<br>C SoftRock<br>C SoftRock-IF<br>C SDR-IQ<br>C QS1R<br>C Mercury<br>C Perseus | LO Frequency, Hz<br>7011760 🚖<br>CW Pitch, Hz<br>600 🚖<br>Audio IF, Hz<br>0 🚖 |
| Sampling Rate<br>• 48 kHz<br>• 96 kHz<br>• 192 kHz                                                            |                                                                               |
|                                                                                                    | OK Cancel                                                                     |

| Settings X                                                                                                    |
|----------------------------------------------------------------------------------------------------|
| Radio Audio CAT Misc. Operator Network Calls                                                                                                    |
| Soundcard Driver                                                                                                    |
| ⊙ MME ○ WDM                                                                                                    |
| второй вход (I/Q)                                                                                                    |
| Signal I/O Device                                                                                                    |
|                                                                                                    |
| 02 Радиопередатчик (4·WOLF Transc                                                                                                    |
|                                                                                                    |
| Left/Right = 1 / Q                                                                                                    |
| C Left/Right = Q / I                                                                                                    |
| - Shift Bight Channel Data bu                                                                                                    |
| C -1 sample  • 0 samples  C +1 sample                                                                                                    |
|                                                                                                    |
|                                                                                                    |
| 0K Cancel                                                                                                    |
|                                                                                                    |
|                                                                                                    |
| Settings ×                                                                                                    |
| Settings ×<br>Radio Audio CAT Misc. Operator Network Calls                                                                                                    |
| Settings ×<br>Radio Audio CAT Misc. Operator Network Calls                                                                                                    |
| Settings ×<br>Radio Audio CAT Misc. Operator Network Calls<br>CAT Interface<br>© Use Radio 1 TS-2000                                                                                                    |
| Settings ×<br>Radio Audio CAT Misc. Operator Network Calls<br>CAT Interface<br>© Use Radio 1 TS-2000<br>© Use Radio 2 NONE                                                                                                    |
| Settings ×<br>Radio Audio CAT Misc. Operator Network Calls<br>CAT Interface<br>© Use Radio 1 TS-2000<br>© Use Radio 2 NONE<br>Configure                                                                                                    |
| Settings X<br>Radio Audio CAT Misc. Operator Network Calls<br>CAT Interface<br>© Use Radio 1 TS-2000<br>© Use Radio 2 NONE<br>Configure                                                                                                    |
| Settings X<br>Radio Audio CAT Misc. Operator Network Calls<br>CAT Interface<br>© Use Radio 1 TS-2000<br>© Use Radio 2 NONE<br>Configure                                                                                                    |
| Settings       X         Radio       Audio       CAT       Misc.       Operator       Network       Calls         CAT Interface       Interface       Interfa                                                                                                    |
| Settings       X         Radio       Audio       CAT       Misc.       Operator       Network       Calls         CAT Interface       Image: CAT Interface       Image: CAT Interface                   |
| Settings       X         Radio       Audio       CAT       Misc.       Operator       Network       Calls         CAT       Interface       (*)       Use Radio 1       TS-2000       (*)       Use Radio 2       NONE         Configure       Configure       (*)       (*)       (*)       (*)       (*)                                                                                                    |
| Settings       X         Radio       Audio       CAT       Misc.       Operator       Network       Calls         CAT Interface <ul> <li>Use Radio 1</li> <li>TS-2000</li> <li>Ose Radio 2</li> <li>NONE</li> <li>Configure</li> <li>Configure&lt;</li></ul> |
| Settings       X         Radio       Audio       CAT       Misc.       Operator       Network       Calls         CAT Interface <ul> <li>Use Radio 1</li> <li>TS-2000</li> <li>Ose Radio 2</li> <li>NONE</li> <li>Configure</li> <li>Configure&lt;</li></ul> |
| Settings       X         Radio       Audio       CAT       Misc.       Operator       Network       Calls         CAT Interface <ul> <li>Use Radio 1</li> <li>TS-2000</li> <li>Ose Radio 2</li> <li>NONE</li> <li>Configure</li> <li>Configure&lt;</li></ul> |
| Settings X<br>Radio Audio CAT Misc. Operator Network Calls<br>CAT Interface<br>© Use Radio 1 TS-2000<br>© Use Radio 2 NONE<br>Configure                                                                                                    |

| Sattings                                                                                          | ~                            |
|---------------------------------------------------------------------------------------------------|------------------------------|
| Settings                                                                                          | ^                            |
| Radio Audio CAT                                                                                   | Misc. Operator Network Calls |
| ✓ Enable Telnet Serve         Port:       7300         ✓       Require Password         Password: | er<br>ns without "CQ"        |
| Allow SKIMMER co                                                                                  | mmands                       |
| Conly to/from th                                                                                  | nis User:                    |
| /                                                                                                 | для N1MM+ фича               |
| 🔲 Send Spectrum via                                                                               | UDP                          |
| Source Name                                                                                       | CW Skimmer                   |
| Destination Address                                                                               | 127.0.0.1                    |
| Destination Port                                                                                  | 13064                        |
|                                                                                                   |                              |
|                                                                                                   | OK Cancel                    |

 Запускаем декод, проверяем что пошли скеды. Полоса обзора будет +- 12кГц от текущей в трансивере

| CW Skimmer 2.1 - Registered to Dmitry Panin                                                                            | -          |         | × |
|----------------------------------------------------------------------------------------------------|------------|---------|---|
| <u>File V</u> iew <u>C</u> ommands <u>H</u> elp                                                                        |            |         |   |
| 🔤 🖾 🕷 💷 👘 💼 👘 🗰 🗰                                                                                                    | •          | X       |   |
|                                                                                                    |            |         |   |
|                                                                                                    | 8—G14      | SNA 555 |   |
| <u>а</u> та<br>                                                                                                    |            |         |   |
| r<br>Internet internet internet internet internet internet internet internet internet internet internet internet inter | о— DE<br>0 | IQ4FH   |   |
|                                                                                                    |            |         |   |
| 🖬 🔔 37% Decoders: 9 of 9 SNR: -3 dB Tin: 1 user                                                                        |            |         |   |

7. Включаем DXLog

8. Открываем настройки интерфейса с TRX

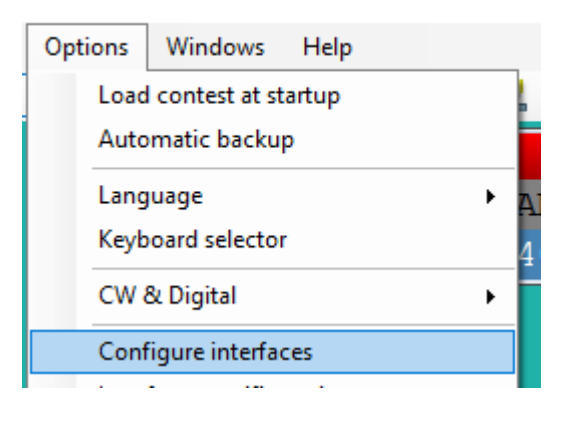

- 9. В трансивере выставляем настройку Menu -> CW Settings -> PTT Туре -> PTT (отключаем срабатывание от ключа, нужно только от секвенсора)
- 10. Выставляем настройки интерфейсов

...

| nte | па | ce | coi | ntig | ura | tior | 1 |  |
|-----|----|----|-----|------|-----|------|---|--|
|     |    |    |     |      |     |      |   |  |

| Timing               |                        | -CW keying  | g          |      | Digital Voice Keyer           |
|----------------------|------------------------|-------------|------------|------|-------------------------------|
| Radio 1 polling (ms) | 100                    | Max speed   | d (WPM)    | 60   | Enable DVK                    |
| Radio 2 polling (ms) | 100                    | Min speed   | (WPM)      | 10   | DVK Playback device radio 1   |
|                      | 400                    | M - 1 - /8/ | 、<br>、     | 50   | Динамики (Realtek(R) Audio)   |
| PTTIead (ms)         | 400                    | vveight (%  | )          | 00   | DVK Playback device radio 2   |
| PTT tail (ms)        | 0                      | Compensa    | ation (ms) | 0    | Динамики (Realtek(R) Audio) — |
| PTT sequence (ms) 20 |                        |             |            |      | DVK Record/Mute device        |
| _                    |                        |             |            |      | Default Recording Device ~    |
|                      |                        | Printer por | t          |      | Mute during DVK playback      |
|                      |                        | Enable      | ed S       | etup | Mute when no DVK playback     |
|                      |                        |             |            |      | Use Windows MUTE/UNMUTE.EXE   |
|                      |                        |             | levice     |      |                               |
| Interface: COM3      | 🗹 🔽 En                 | abled F     | Radio1     | ~    | Setup OmniRig                 |
| Interface: COM4      | V 🗹 En                 | abled -     |            | ~    | Setup                         |
| Interface COM10      | ~ 🗌 En                 | abled -     |            | ~    | Setup                         |
| Interface: COM14     | ~ 🗌 En                 | abled -     |            | ~    | Setup                         |
| Interface: COM1      | <ul> <li>En</li> </ul> | abled -     |            | ~    | Setup                         |
| Interface: COM2      | <ul> <li>En</li> </ul> | abled -     |            | ~    | Setup                         |
| Interface: COM7      | <ul> <li>En</li> </ul> | abled -     |            | ~    | Setup                         |
|                      |                        |             |            | ~    | Setup                         |
| Interface: COM8      | ✓ □ En                 | abled -     |            | •    | Jetup                         |

| adio configuration                                               |                                            |                                     |         |          |          |         |         |        |
|------------------------------------------------------------------|--------------------------------------------|-------------------------------------|---------|----------|----------|---------|---------|--------|
| Radio                                                            | Sp                                         | eed                                 |         | Bits     | Parit    | у       | Stop    |        |
| OmniRig                                                          | ~ 11                                       | 5200                                | $\sim$  | 8 、      | N        | $\sim$  | 1       | $\sim$ |
|                                                                  |                                            |                                     |         |          |          |         |         |        |
| Use radio's internal voi                                         | ice keyer                                  |                                     |         | I CI-V a | ddress ( | nex)    |         |        |
| Use CAT PTT comman                                               | nd on Pho                                  | ne and D                            | igital  | -        |          |         |         |        |
| Use CAT PTT comman                                               | nd on CW                                   | -                                   |         |          |          |         |         |        |
| Use ICOM CI-V "Trans                                             | sceive" mo                                 | ode (no po                          | olling) | )        |          |         |         |        |
| Control FlexRadio DA                                             | Kon Phon                                   | e                                   |         |          |          |         |         |        |
| Reinitialize port after sv<br>Reinitialize port after sv         | witching fr                                | om TX to                            | RX      |          |          |         |         |        |
| Do not poll radio during                                         | g TX                                       |                                     |         |          |          |         |         |        |
| Use radio DATA mode                                              | for voice                                  | keyer pla                           | ybac    | k        |          |         |         |        |
| Always use radio DAT.                                            | A mode fo                                  | r any DIG                           | l mod   | le       |          |         |         |        |
| Use transverter offsets                                          | Offs                                       | ets                                 |         |          |          |         |         |        |
|                                                                  |                                            |                                     |         |          |          |         |         |        |
|                                                                  |                                            |                                     |         |          |          |         |         |        |
| Spectrum                                                         |                                            |                                     |         |          |          |         |         |        |
| Spectrum                                                         |                                            | Setup                               |         |          |          |         |         |        |
| Spectrum<br>-                                                    | ~                                          | Setup                               |         |          |          |         |         |        |
| Spectrum<br>-<br>Keying & Control                                | <b>~</b>                                   | Setup                               |         |          |          |         |         |        |
| Spectrum<br>-<br>Keying & Control<br>DTR (pin 4)                 | RTS (pir                                   | Setup<br>n 7)                       |         | D        | SR/Foo   | tswite  | ch (pin | 6)     |
| Spectrum<br>-<br>Keying & Control<br>DTR (pin 4)<br>Always OFF ~ | RTS (pir<br>Always                         | Setup<br>n 7)<br>OFF                |         | D<br>V N | SR/Foo   | otswite | ch (pin | 6)     |
| Spectrum<br>-<br>Keying & Control<br>DTR (pin 4)<br>Always OFF ~ | ×<br>RTS (pin<br>Always<br>Active v        | Setup<br>n 7)<br>OFF<br>vith        |         | D<br>V N | SR/Foc   | tswite  | ch (pin | 6)     |
| Spectrum<br>-<br>Keying & Control<br>DTR (pin 4)<br>Always OFF ~ | RTS (pin<br>Always<br>Active v<br>Both rac | Setup<br>n 7)<br>OFF<br>vith<br>dio |         |          | SR/Foo   | tswite  | ch (pin | 6)     |

| PTT tail (ms)     | Port settings               |               | x                      |
|-------------------|-----------------------------|---------------|------------------------|
| PTT sequence (ms) | )                           |               |                        |
|                   | DTR (pin 4)                 | RTS (pin 7)   | DSR/Footswitch (pin 6) |
|                   | CW ~                        | PTT           | ✓ None ✓               |
|                   |                             | Active with   | Rec to mem             |
|                   |                             | Both radio    | × · · ·                |
| Serial ports      | Don't set ptt when using    | j voice keyer |                        |
| 1                 | -                           | Ì             | OK Cancel              |
| Interface: COM3   |                             |               |                        |
| Interface: COM4   | <ul> <li>Enabled</li> </ul> | ~             | Setup                  |

11. Проверяем что пошла синхронизация частоты, есть несущая (Ctrl+T), есть ввод с клавиатуры (Alt+K) и он не сжирает первую точку (слушаем самоконтроль на трансивере).

| tions  | Windows                                                                                                    | Help                                                                                                    |                                                                                                    |                                                                                                    |                                                                                                    |                                                                                                    |                                                                                                    |                                                                                                    |                                                                                                    |
|--------|----------------------------------------------------------------------------------------------------|----------------------------------------------------------------------------------------------------|----------------------------------------------------------------------------------------------------|----------------------------------------------------------------------------------------------------|----------------------------------------------------------------------------------------------------|----------------------------------------------------------------------------------------------------|----------------------------------------------------------------------------------------------------|----------------------------------------------------------------------------------------------------|----------------------------------------------------------------------------------------------------|
| Load   | contest at sta                                                                                                    | artup                                                                                                    |                                                                                                    |                                                                                                    |                                                                                                    |                                                                                                    |                                                                                                    |                                                                                                    |                                                                                                    |
| Auto   | matic backup                                                                                                    | 0                                                                                                    |                                                                                                    |                                                                                                    |                                                                                                    |                                                                                                    |                                                                                                    |                                                                                                    |                                                                                                    |
| Lang   | uage                                                                                                    |                                                                                                    | •                                                                                                    | AND                                                                                                    | MODE                                                                                                    | TYPE                                                                                                    | RADTO 1                                                                                                    | RADTO                                                                                                    | 2                                                                                                    |
| Keyb   | oard selector                                                                                                    |                                                                                                    |                                                                                                    | 40                                                                                                    | CW                                                                                                    | R                                                                                                    | 7011.8                                                                                                    | 3500                                                                                                    | _ 0                                                                                                    |
| CW 8   | & Digital                                                                                                    |                                                                                                    | •                                                                                                    |                                                                                                    |                                                                                                    |                                                                                                    | ,011.0                                                                                                    |                                                                                                    | ••                                                                                                    |
| Conf   | igure interfac                                                                                                    | es                                                                                                    |                                                                                                    |                                                                                                    |                                                                                                    |                                                                                                    |                                                                                                    |                                                                                                    |                                                                                                    |
| Interf | ace specific o                                                                                                    | options                                                                                                    | •                                                                                                    |                                                                                                    |                                                                                                    |                                                                                                    |                                                                                                    |                                                                                                    |                                                                                                    |
| Ante   | nna server co                                                                                                    | nfiguration                                                                                                    |                                                                                                    |                                                                                                    |                                                                                                    |                                                                                                    |                                                                                                    |                                                                                                    |                                                                                                    |
| RTTY   | configuration                                                                                                    | n                                                                                                    |                                                                                                    |                                                                                                    |                                                                                                    |                                                                                                    |                                                                                                    |                                                                                                    |                                                                                                    |
| micro  | HAM device                                                                                                    | configuration                                                                                                    | 1                                                                                                    |                                                                                                    |                                                                                                    |                                                                                                    |                                                                                                    |                                                                                                    |                                                                                                    |
| OTRS   | P device con                                                                                                    | figuration                                                                                                    |                                                                                                    |                                                                                                    |                                                                                                    |                                                                                                    |                                                                                                    |                                                                                                    |                                                                                                    |
| WinK   | ey configura                                                                                                    | tion                                                                                                    |                                                                                                    |                                                                                                    |                                                                                                    |                                                                                                    |                                                                                                    |                                                                                                    | 1                                                                                                    |
| Reco   | rder configur                                                                                                    | ation                                                                                                    |                                                                                                    |                                                                                                    |                                                                                                    |                                                                                                    |                                                                                                    | x                                                                                                    |                                                                                                    |
| Rotat  | tor configurat                                                                                                    | tion                                                                                                    |                                                                                                    |                                                                                                    |                                                                                                    |                                                                                                    |                                                                                                    |                                                                                                    |                                                                                                    |
| Conf   | igure networl                                                                                                    | k                                                                                                    |                                                                                                    |                                                                                                    |                                                                                                    |                                                                                                    |                                                                                                    |                                                                                                    |                                                                                                    |
| Enab   | le network                                                                                                    |                                                                                                    |                                                                                                    |                                                                                                    |                                                                                                    |                                                                                                    |                                                                                                    |                                                                                                    |                                                                                                    |
| Netw   | orking                                                                                                    |                                                                                                    | •                                                                                                    |                                                                                                    |                                                                                                    |                                                                                                    |                                                                                                    |                                                                                                    |                                                                                                    |
| Broad  | dcast                                                                                                    |                                                                                                    | •                                                                                                    |                                                                                                    |                                                                                                    |                                                                                                    |                                                                                                    |                                                                                                    |                                                                                                    |
| DX cl  | uster                                                                                                    |                                                                                                    | •                                                                                                    |                                                                                                    | Spot handl                                                                                                    | ing policy                                                                                                    |                                                                                                    |                                                                                                    | •                                                                                                    |
| Ham    | САР                                                                                                    |                                                                                                    | •                                                                                                    |                                                                                                    | Edit conne                                                                                                    | ction list                                                                                                    |                                                                                                    |                                                                                                    |                                                                                                    |
| Data   | files                                                                                                    |                                                                                                    | •                                                                                                    |                                                                                                    | Reset conn                                                                                                    | ection list                                                                                                    |                                                                                                    |                                                                                                    |                                                                                                    |
| Statis | tics files                                                                                                    |                                                                                                    | •                                                                                                    | ~                                                                                                    | Reconnect                                                                                                    | default clu                                                                                                    | ister node at start                                                                                                    | t                                                                                                    |                                                                                                    |
| Log    |                                                                                                    |                                                                                                    |                                                                                                    | ~                                                                                                    | Show talk i                                                                                                    | messages f                                                                                                    | rom cluster in Ga                                                                                                    | b window                                                                                                    |                                                                                                    |
| - COG  |                                                                                                    |                                                                                                    |                                                                                                    |                                                                                                    | Default spo                                                                                                    | ot commer                                                                                                    | it                                                                                                    |                                                                                                    |                                                                                                    |
|        | tions<br>Load<br>Auto<br>Lang<br>Keyb<br>CW &<br>Conf<br>Interf<br>Anter<br>RTTY<br>micro<br>OTRS<br>Wink<br>Reco<br>Rotat<br>Conf<br>Enab<br>Netw<br>Broad<br>DX cl<br>Ham<br>Data<br>Statis | tions Windows<br>Load contest at sta<br>Automatic backup<br>Language<br>Keyboard selector<br>CW & Digital<br>Configure interface<br>Interface specific of<br>Antenna server co<br>RTTY configuration<br>microHAM device<br>OTRSP device cont<br>WinKey configurat<br>Recorder configurat<br>Recorder configurat<br>Configure network<br>Networking<br>Broadcast<br>DX cluster<br>HamCAP<br>Data files<br>Statistics files | tions Windows Help<br>Load contest at startup<br>Automatic backup<br>Language<br>Keyboard selector<br>CW & Digital<br>Configure interfaces<br>Interface specific options<br>Antenna server configuration<br>RTTY configuration<br>microHAM device configuration<br>OTRSP device configuration<br>WinKey configuration<br>Recorder configuration<br>Rotator configuration<br>Rotator configuration<br>Configure network<br>Enable network<br>Networking<br>Broadcast<br>DX cluster<br>HamCAP<br>Data files<br>Statistics files<br>Log | tions Windows Help<br>Load contest at startup<br>Automatic backup<br>Language F<br>Keyboard selector<br>CW & Digital F<br>Configure interfaces<br>Interface specific options F<br>Antenna server configuration<br>RTTY configuration<br>microHAM device configuration<br>OTRSP device configuration<br>WinKey configuration<br>Recorder configuration<br>Rotator configuration<br>Configure network<br>Enable network<br>Networking F<br>Broadcast F<br>DX cluster F<br>HamCAP F<br>Data files F<br>Statistics files F<br>Log F<br>Conserve l'acetion F<br>Conserve l'acetion F<br>Conserve l'acetio | tions Windows Help<br>Load contest at startup<br>Automatic backup<br>Language AND<br>Keyboard selector<br>CW & Digital A<br>Configure interfaces<br>Interface specific options A<br>Antenna server configuration<br>RTTY configuration<br>microHAM device configuration<br>OTRSP device configuration<br>WinKey configuration<br>Recorder configuration<br>Rotator configuration<br>Configure network<br>Enable network<br>Networking B<br>Broadcast A<br>DX cluster A<br>HamCAP A<br>Data files A<br>Statistics files A<br>Log A<br>Current all antices A<br>Log A<br>Current all antices A<br>Configure network A<br>Configure network A<br>Configure ne | Windows       Help         Load contest at startup       Automatic backup         Language       AND         Keyboard selector       40         CW & Digital       CW         Configure interfaces       Interface specific options         Interface specific options       Antenna server configuration         RTTY configuration       Mixey configuration         OTRSP device configuration       WinKey configuration         Recorder configuration       Configure network         Enable network       Networking         Broadcast       Spot handle         HamCAP       Edit connee         Data files       Show talk in         Statistics files       Y         Log       Y | Windows       Help         Load contest at startup       Automatic backup         Language       AND       MODE       TYPE         Keyboard selector       CW & Digital       AND       MODE       TYPE         Configure interfaces       Interface specific options       Antenna server configuration       Antenna server configuration         RITY configuration       microHAM device configuration       Antenna server configuration       VinKey configuration         WinKey configuration       Recorder configuration       VinKey configuration       VinKey configuration         Recorder configuration       Rotator configuration       Spot handling policy         MancAP       Edit connection list       Reset connection list         Data files       Show talk messages f       Default spot commer | Windows       Help         Load contest at startup         Automatic backup         Language       AND         Keyboard selector       40         CW & Digital       >         Configure interfaces       Interface specific options         Interface specific options       >         Antenna server configuration       >         RTTY configuration       microHAM device configuration         OTRSP device configuration       Provide configuration         Recorder configuration       Provide configuration         Rotator configuration       Provide configuration         Rotator configuration       Provide configuration         Configure network       Provide configuration         Rotator configuration       Provide configuration         Configure network       Provide configuration         Rotator configuration       Provide configuration         Configure network       Provide configuration         Reset connection list       Reset connection list         Reset connection list       Provide configuration         Anterne context of start cluster node at start       Provide configuration         Configure network       Provide configuration       Provide configuration         Reset connection list       < | Windows       Help         Load contest at startup         Automatic backup         Language       AND         Keyboard selector       40         CW & Digital       CW         Configure interfaces       Interfaces specific options         Interface specific options       Antenna server configuration         RTTY configuration       Mirkey configuration         OTRSP device configuration       WinKey configuration         Recorder configuration       X         Configure network       Enable network         Enable network       Pediate connection list         Broadcast       Spot handling policy         HamCAP       Edit connection list         Data files       Reset connection list         Statistics files       Y         Log       Comparison |

12. Открываем список соединений с кластером

13. Добавляем локальный кластер скиммера, делаем его активным по умолчанию

| Cluster           | Address               |         |        | Default |  |  |  |
|-------------------|-----------------------|---------|--------|---------|--|--|--|
| VE3CGR-5          | DX cluster defin      | ×       |        |         |  |  |  |
| VE3EY-7<br>VE6DXC | Name:                 | !Local  |        |         |  |  |  |
| VE7CC             | Address:              |         |        |         |  |  |  |
| VK5GR-2<br>W1AAA  | Port:                 |         |        |         |  |  |  |
| W1NR<br>W3LPL     | Use default user/pass |         |        |         |  |  |  |
| W6KK              | Usemame:              | RK3R    |        |         |  |  |  |
| W6RFU<br>W9PA-4   | Password:             |         |        |         |  |  |  |
| WD4IXD            |                       |         |        |         |  |  |  |
| WW1R-9            | 1                     | ок      | Cancel |         |  |  |  |
| ZL2ARN-1          |                       |         |        |         |  |  |  |
| !Local            | 127.0.0.1:730         | 0       |        | YES     |  |  |  |
| New               | Edit Delete           | Default | Cancel | ОК      |  |  |  |

Включаем соединение при старте

| DX cluster       | • |   | Spot handling policy                          |  |
|------------------|---|---|-----------------------------------------------|--|
| HamCAP           | • |   | Edit connection list                          |  |
| Data files       | • |   | Reset connection list                         |  |
| Statistics files | • | 1 | Reconnect default cluster node at start       |  |
|                  |   | ~ | Show talk messages from cluster in Gab window |  |
|                  |   | - | Default spot comment                          |  |

14. Перезапускаем лог или подключаемся вручную

| st.dxi | n                                                                                                    |                |       |         |            |   |                          |
|--------|----------------------------------------------------------------------------------------------------|----------------|-------|---------|------------|---|--------------------------|
| Con    | nmands                                                                                                    | Messages       | Tools | Options | Windows    | 5 | Help                     |
|        | QSY                                                                                                    |                |       |         |            | ► | <b>F</b> 🚳 🔀 📩           |
|        | Change                                                                                                    | mode           |       |         |            | ۲ |                          |
|        | Change                                                                                                    | station type   |       |         | Ctrl+F3    |   | DERATOR BAND MODE        |
|        | Keyboar                                                                                                    | d mode         |       |         | Alt+K      |   | AD ON                    |
|        | Carrier                                                                                                    |                |       |         | Ctrl+T     |   | 40 CW                    |
|        | Set pass                                                                                                    | frequency      |       | c       | Ctrl+Alt+P |   |                          |
|        | Take a sk                                                                                                    | ed             |       |         | Alt+E      |   |                          |
|        | Pass a st                                                                                                    | ation          |       |         | Alt+D      |   |                          |
|        | Turn antenna to logged call (Short Path)       Ctrl+F12         Turn antenna to logged call (Long Path)       Alt+F12 |                |       |         |            |   |                          |
|        |                                                                                                    |                |       |         |            |   |                          |
|        | Stop ant                                                                                                    | enna           |       | Ctrl+   | Shift+F12  |   |                          |
|        | DX clust                                                                                                    | er             |       |         |            | ► | Connect default (!Local) |
|        | Spot                                                                                                    |                |       |         | Alt+F3     |   | Connect other            |
|        | Self-spot                                                                                                    | t              |       |         | Ctrl+S     |   | Disconnect               |
|        | CW & D                                                                                                    | igital message | es    |         |            | ۲ | Talk Alt+T               |
|        |                                                                                                    |                |       |         |            |   |                          |

15. Проверяем что на бендмапе побежали споты

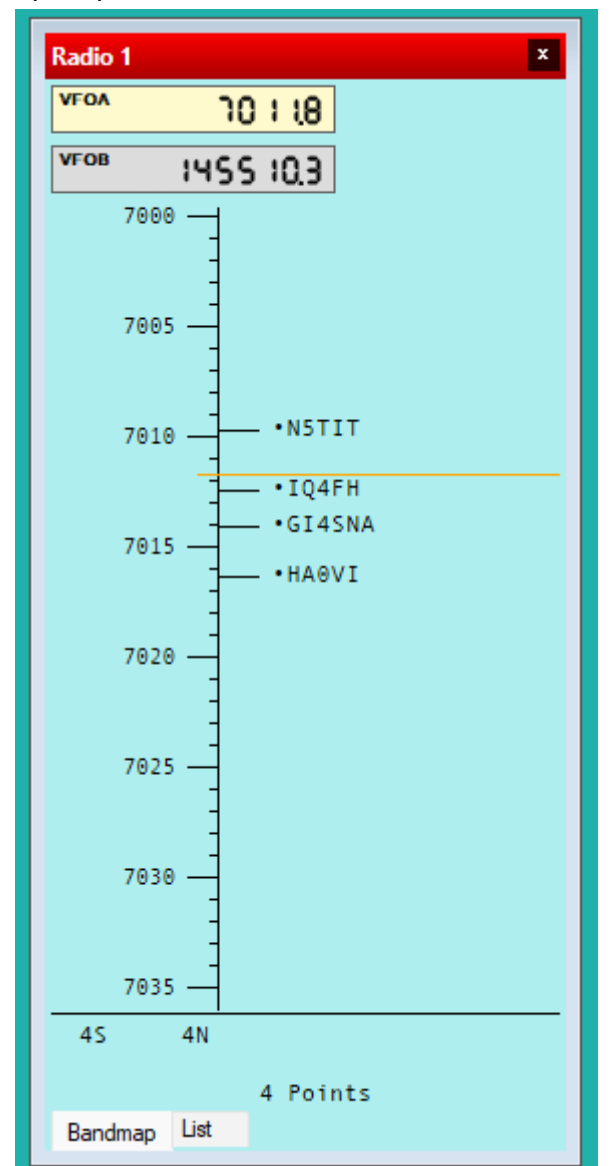

16. Готово, можно пользоваться